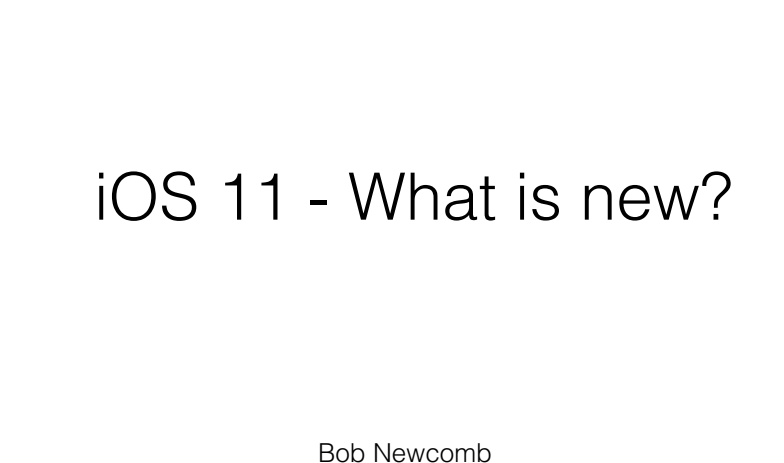

Bob Newcomb October 5, 2017

### iOS 11

Can you update?

If General>Software Update doesn't show an available update, you can't upgrade

Must be 64 bit processor

iPhone 5S or newer

iPad Pro

iPad Air or newer

iPad Mini 2 or newer

IPod Touch 6

1

2

# iOS 11

Using 32 bit Software?

How do I know

Settings>General>About>Applications

Shows all apps that have not been updated to 64 bit software.

If something is crucial, don't upgrade yet.

Find alternative apps

# iOS 11

If you have the oldest eligible device hold off for a little while. "Let the dust settle."

iPhone 5s

iPad Air

iPad Mini 2

When upgraded an iOS device may be slower for a few days until iOS has fully indexed your data

| What changes?                                                                                                    | What changes?                                                                                                    |
|----------------------------------------------------------------------------------------------------|----------------------------------------------------------------------------------------------------|
| Control Center<br>Notification Center<br>iPad changes (the star of the show!)<br>Multitasking/App Switcher<br>Markup<br>Files app<br>Lots of Misc Stuff | Aesthetics<br>Calculator, Mail, Messages and Wallet<br>Stores<br>Signal bar (no more dots)<br>Screen shot - Instant Markup<br>Inline drawings<br>QuickStart of new devices<br>Emergency SOS |
| 5                                                                                                    | 6                                                                                                    |

6

# **Control Center**

Still a swipe up from the bottom of the screen

One page again

Minimalist controls

Press and hold for more options

Customizable

iPhone and iPad differs

iPad combines it with the Dock & App Switcher

# **Evolution of Control Center**

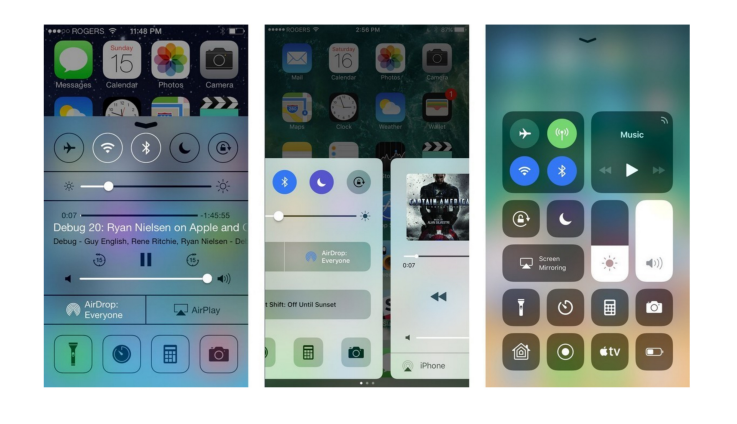

# Notification Center

Merged with the lock screen

Today view (widgets) on the left

Notifications in the middle

Camera on the right

When asleep click on the sleep/awake button

When unlocked swipe down from the top

#### Evolution of Notification Center

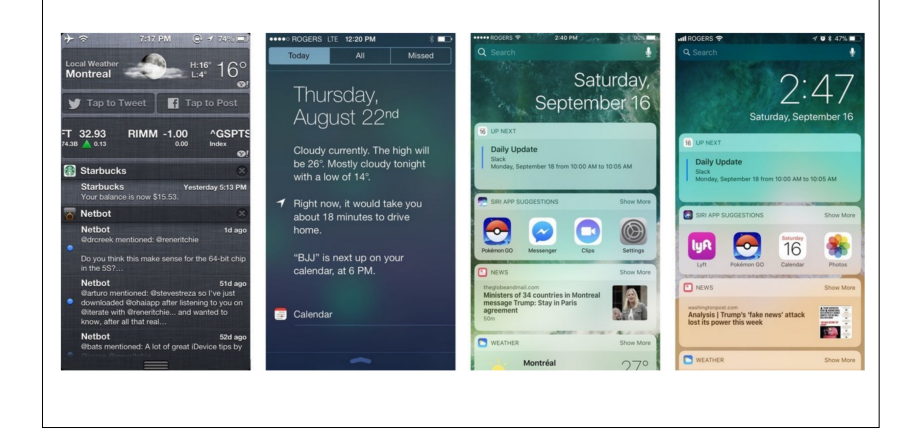

9

# Keyboard

Quick Type Keyboard

Flick to get alternative keys on some iPads

#### iPad Changes It is growing up!

10

#### The Dock

Like the Mac Dock

Can hold 15 apps and Handoff/Recents

Launch by swiping a little bit from the bottom of the screen

#### iPad Changes It is growing up!

Control Center & App Switcher/Multitasking

Launch by

Double clicking home button or

Swiping up half a screen from the bottom

#### iPad Changes It is growing up!

You can work on more than one "window" at a time

Slide Over

Split View

Must have 2GB memory

iPad Pro

iPad Air 2

iPad Mini 4

14

13

#### Slide Over / Side View Movie

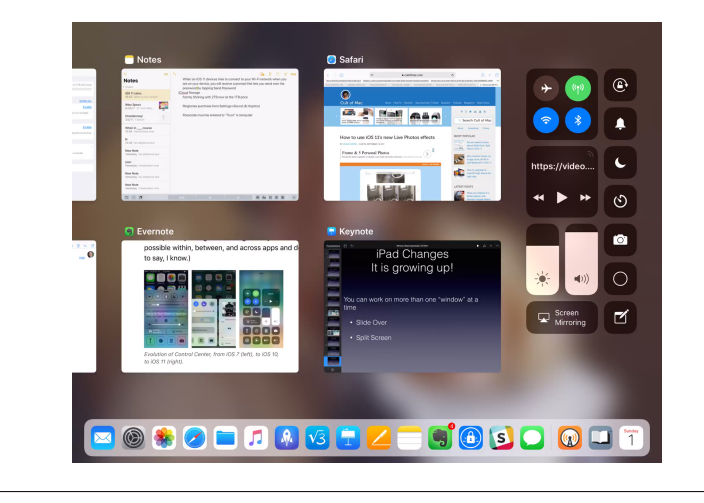

# Drag & Drop

On Side View and Split View you can drag and drop

Must have 2 GB of memory

iPad Pro

iPad Air 2

iPad Mini 4

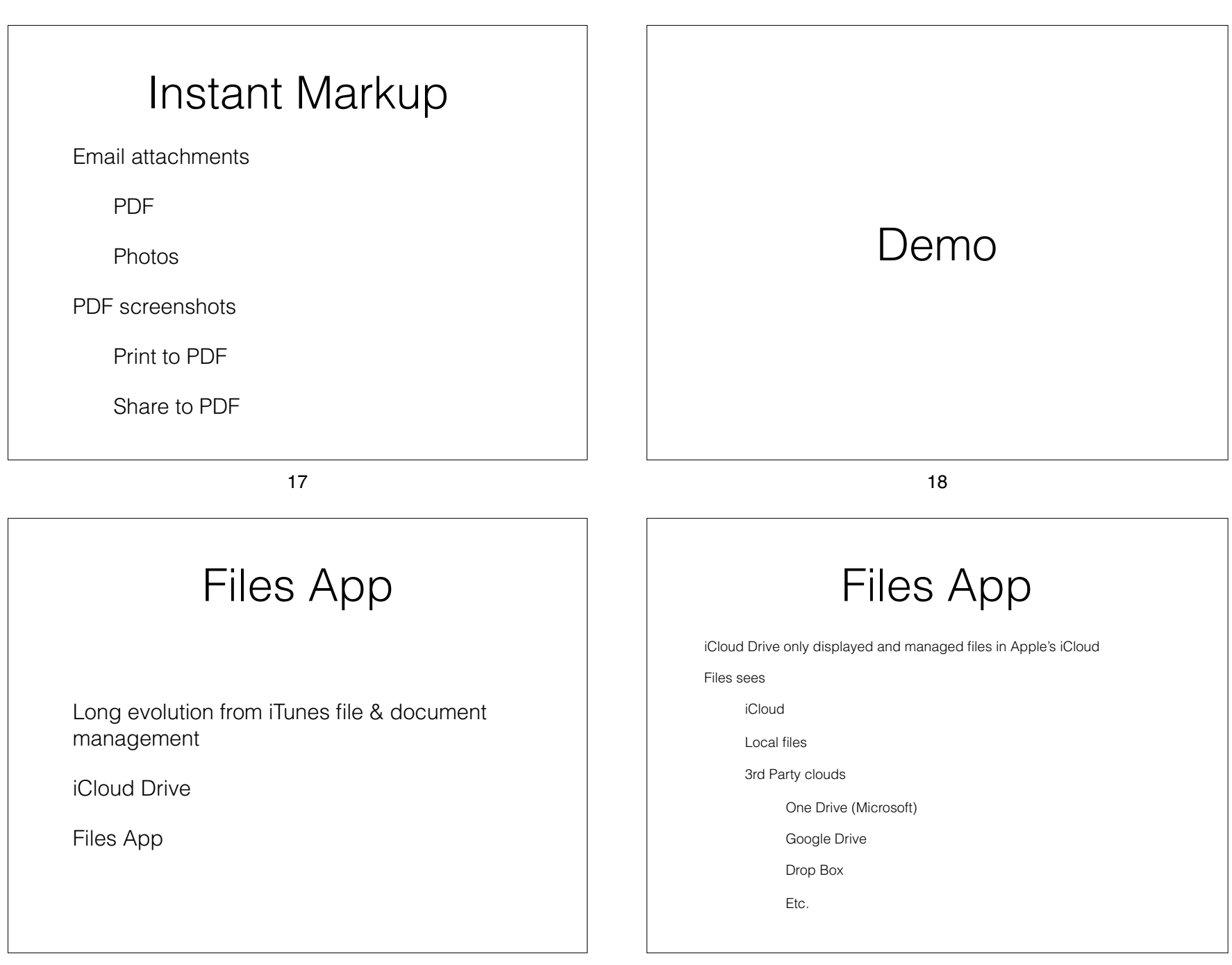

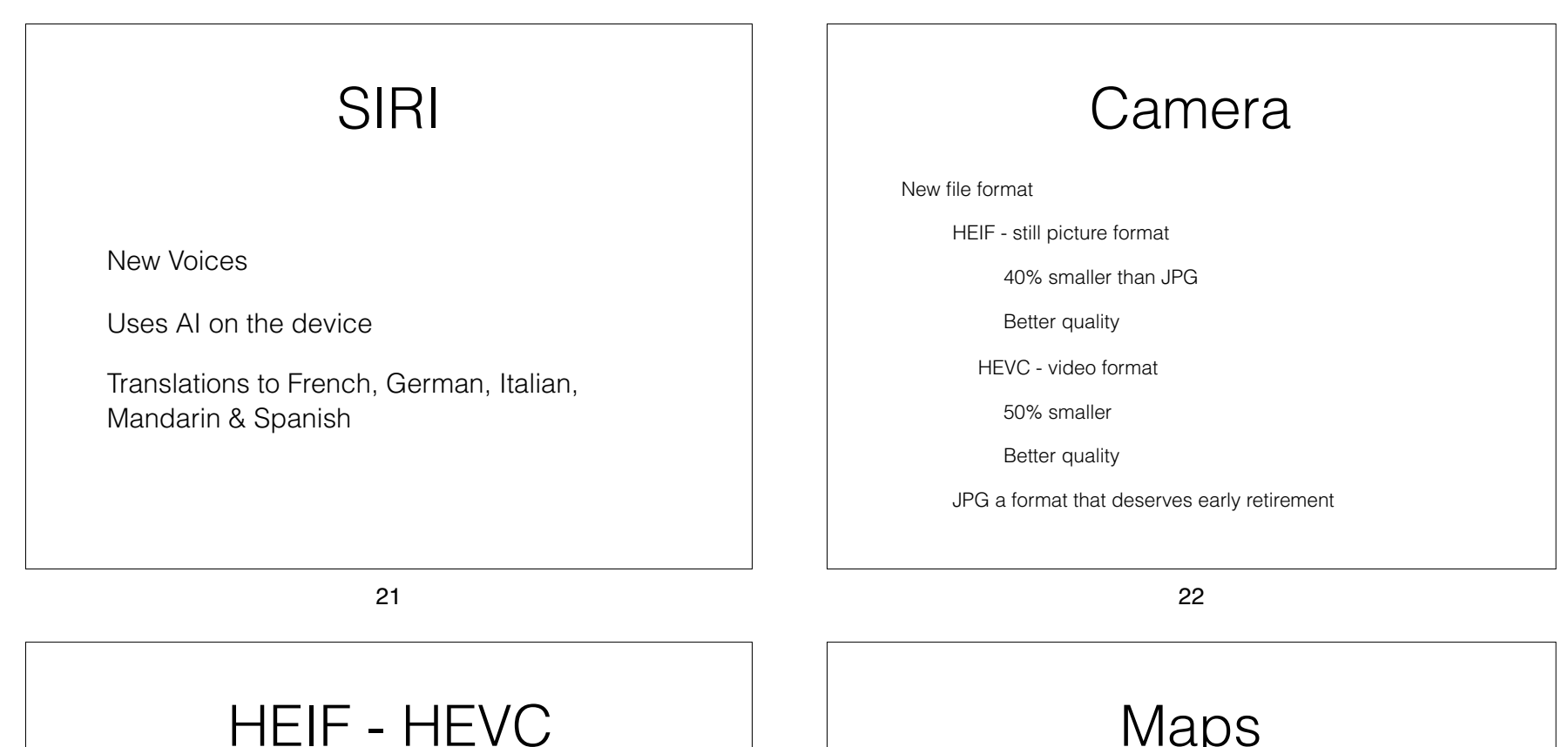

When sharing a HEIF or HEVC file with none compatible format services, devices or apps

Files are converted to JPG or MOV

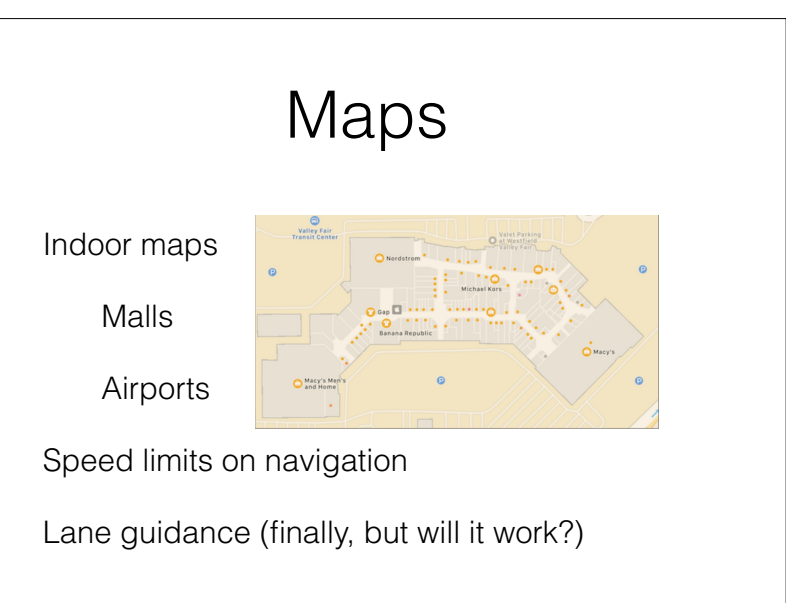

# Messages

App Drawer

New effects

Person-to-person Apple Pay (didn't arrive yet)

Messages in iCloud (didn't arrive yet)

### Notes

Document Scanner

In a note press + and take photo

Tables

Indent/outspent

Pin notes

Instant Notes

Handwriting recognition

26

25

# Settings

Storage optimization

Settings>General>iPhone Storage

Offload Unused Apps (retains data)

Auto Delete Old Messages

Review iTunes Videos

# Settings

Disable auto join for access points

Individual access points i.e. CSUF-Guestz

Air pods

Double tap left/right pod to:

Launch Siri

Adjust volume

#### Settings Accessibility Smart Invert Settings>General>Accessibility> Display Accommodations>Invert Colors> Smart Invert Or by triple clicking Home Button after setting Settings>General>Accessibility> Accessibility Shortcuts>Smart Invert

#### Settings

Share your Wi-Fi

When using iOS 11 and another device tries to connect to your Wi-Fi network, you receive a prompt that lets you send the password by tapping send

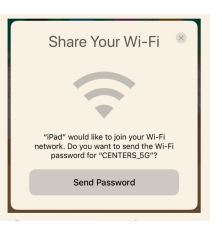

29

# iCloud Storage

Family Plan as a part of Family Purchase sharing

- 5 **GB** Free
- 50 GB \$0.99/mo

200 GB \$2.99/mo

TB \$9,99/mo 2.

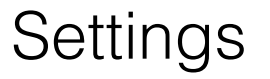

30

Ringtone purchases are now done via

Settings>Sound (& Haptics)>Tone Store

When you connect to a computer and the iOS device asks you to "Trust" this computer, you must enter your Passcode

### Resources

iBook Store - Free manuals

iPhone User Guide for iOS11

iPad User Guide for iOS11

apple.com online guides

https://help.apple.com/ipad/11/

https://help.apple.com/iphone/11/#/iph344652def

#### Resources

Book (pdf or ePub)- "Take Control of iOS 11

\$15.00

https://www.takecontrolbooks.com/

33

34